#### CARA MENGUNAKAN APLIKASI DISKUSI ONLINE

Hal yang perlu disiapkan :

- a. Xampp min versi 5.0
- b. Brower lebih optimal digoogle chrome
- c. Tidak support di internet explorer
- d. Untuk test responsive design bias unduh extensi responsive web design tester dari google chrome.
- e. Untuk digunakan dijarinagan bias dirubah di htdocs-> skripsi ->application->config >config.php, rubah localhost/skripsi menjadi alamat ip missal 192.168.0.1/skripsi lalu
  simpan.

## Cara menjalankan program

- 1. url : http://localhost/skripsi
- 2. click app pada menu

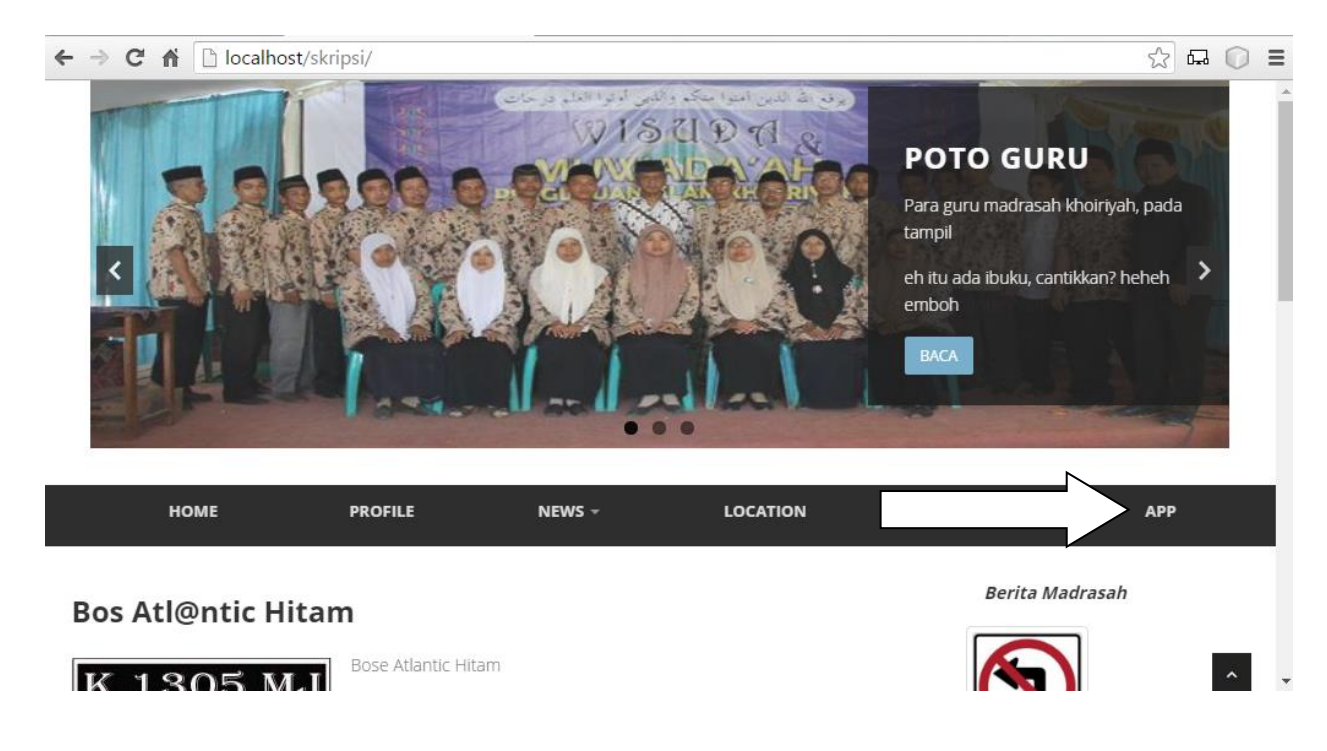

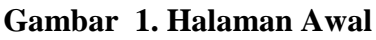

3. url halaman admin : <u>http://localhost/skripsi/member/form\_admin</u>

username : atlantic

password :atlantic

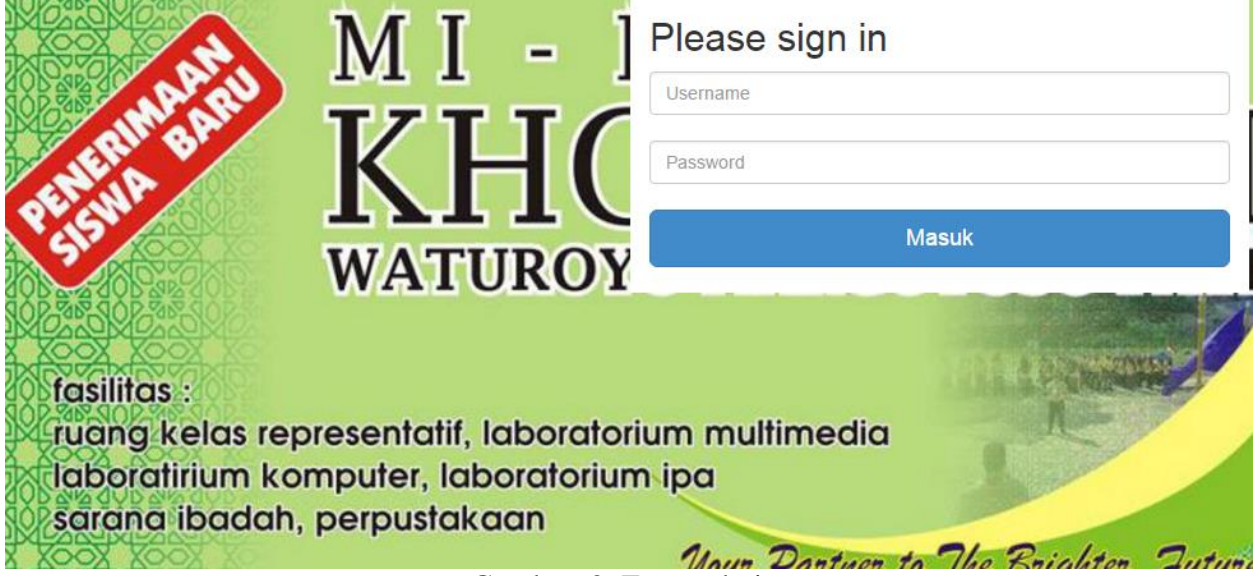

Gambar 2. Form admin

# 4. Halaman Admin

|                |                                          |                  |             | Auanuc +                     | About Conta |  |
|----------------|------------------------------------------|------------------|-------------|------------------------------|-------------|--|
| Menu           |                                          |                  |             |                              |             |  |
|                | Add Member                               | 🔄 Export 🛛 🚔 F   |             |                              |             |  |
| Setting web 👻  | No.induk                                 | Username         | Password    | Level                        | Act         |  |
| Member 👻       | 0987                                     | ahmad@g_pik      | *****       | guru                         | 🤍 🏈         |  |
|                | 1305                                     | muhajir@s_pik    | *****       | Siswa                        | 🤍 🏈         |  |
| Mata Pelajaran | 15432                                    | lisa@s_pik       | *****       | Siswa                        | 🤍 🏈         |  |
|                | 1563                                     | hajir@s_pik      | *****       | Siswa                        | 🤍 🏈         |  |
|                | Search: Search all V Search Clear filter |                  |             |                              |             |  |
|                | Show 10 ▼ ent                            | tries 🚺 🖣 Page 1 | of 1 🕨 🔰  😂 | Displaying 1 to 4 of 4 items |             |  |

### Gambar 3. Halaman Admin

Username dengan akhiran @g\_pik merupakan user yang berstatus guru, sedangkan @s\_pik adalah siswa.

5. url user : <u>http://localhost/skripsi/member/form\_Member</u>

username: ahmad@g\_pik

password : ahmad

username :hajir@s\_pik

password:hajir

| <b>MI-</b>                                                                                                    | Please sign in       |  |  |
|----------------------------------------------------------------------------------------------------|----------------------|--|--|
| KH(                                                                                                    | Password             |  |  |
| WATUROY                                                                                                    | Masuk                |  |  |
| fasilitas :<br>ruang kelas representatif, laboratoriu<br>laboratirium komputer, laboratorium<br>sarana ibadah, perpustakaan | um multimedia<br>ipa |  |  |

Gambar 4. form user

#### 6. Halaman Awal user

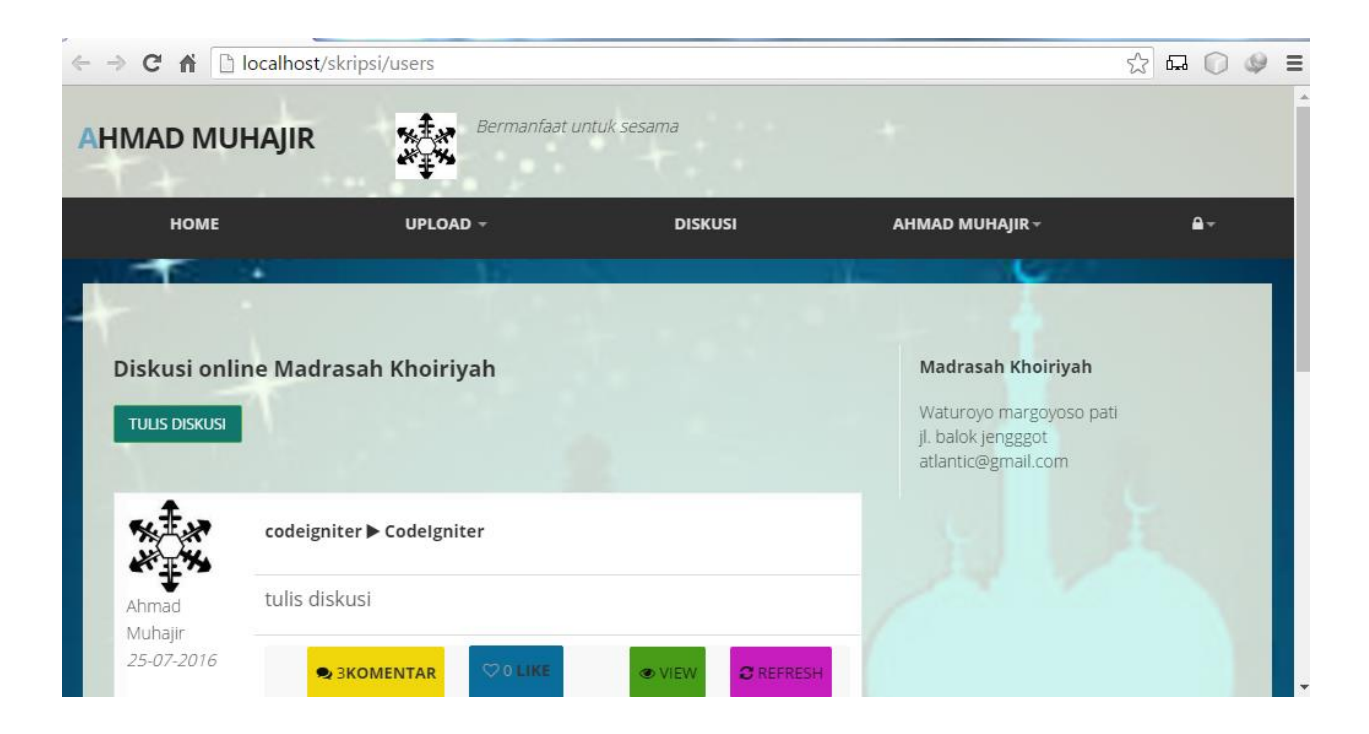

Gambar 5 halaman awal user

Untuk user baru diharuskan untuk setting profile tema terlebih dahulu agar dapat membuat

posting.

## 7. User baru

Username : lisa@s\_pik

## Password : lisa

```
← → C ⋒ Dicalhost/skripsi/users
```

| → C 🖬 🗋                          | localhost/skripsi/users   | ☆ 🖓 🛱 💭 🧶 🗉                                                                          |      |    |
|----------------------------------|---------------------------|--------------------------------------------------------------------------------------|------|----|
| номе                             | UPLOAD -                  | Menu<br>setting<br>profile dan<br>tema                                               |      | ₽٠ |
| Diskusi onli<br>TULIS DISKUSI    | ne Madrasah Khoiriyah     | Madrasah Khoiriyah<br>Waturoyo margoyoso<br>ji. balok jengggot<br>atlantic@gmail.com | pati |    |
|                                  | codeigniter ► CodeIgniter |                                                                                      |      |    |
| Ahmad t<br>Muhajir<br>25-07-2016 | tulis diskusi             |                                                                                      |      |    |
|                                  |                           |                                                                                      |      | ~  |